# Dell C1422H

# Manual do utilizador

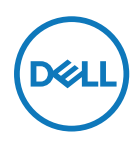

Modelo do monitor: C1422H Modelo regulamentar: C1422Hf

# Notas, Advertências e Avisos

- NOTA: Uma NOTA indica informações importantes que o ajudam a utilizar melhor o seu computador.
- △ ATENÇÃO: ATENÇÃO indica potenciais danos no hardware ou perda de dados se as instruções não forem seguidas.
- $\triangle$  AVISO: Um AVISO indica risco potencial de danos materiais, ferimentos ou morte.

**Copyright © 2021 Dell Inc. ou as suas subsidiárias. Todos os direitos reservados.** Dell, EMC e outras marcas comerciais são marcas comerciais da Dell Inc. ou das suas subsidiárias. Outras marcas comerciais poderão ser marcas comerciais dos respetivos proprietários.

2021 - 08

# Índice

| Sobre o monitor                                                                                                    | 5               |
|----------------------------------------------------------------------------------------------------|-----------------|
| Conteúdo da embalagem                                                                                                    | 5               |
| Características do produto                                                                                                    |                 |
| Identificação de características e                                                                                                    | controlos7      |
| Especificações do monitor                                                                                                    |                 |
| Atribuições de pinos                                                                                                    | 14              |
| Capacidade Plug and Play                                                                                                    | 15              |
| Qualidade do monitor LCD e polít                                                                                                    | ica de pixéis15 |
| Orientações de manutenção                                                                                                    | 15              |
|                                                                                                    |                 |
| Instalação do monitor                                                                                                    | 16              |
| Instalação do monitor<br>Manga                                                                                                    | 16<br>16        |
| Instalação do monitor<br>Manga<br>Ajuste de inclinação                                                                                                    | 16<br>          |
| Instalação do monitor<br>Manga<br>Ajuste de inclinação<br>Ligação do monitor                                                                                                    | 16<br>          |
| Instalação do monitor<br>Manga<br>Ajuste de inclinação<br>Ligação do monitor<br>Ligar com dispositivo de ancorag                                                                                                    |                 |
| Instalação do monitor<br>Manga<br>Ajuste de inclinação<br>Ligação do monitor<br>Ligar com dispositivo de ancorag<br>Utilizar o monitor                                                                                               |                 |
| Instalação do monitor<br>Manga<br>Ajuste de inclinação<br>Ligação do monitor<br>Ligar com dispositivo de ancorag<br>Utilizar o monitor<br>Ligar o monitor                                                                            | 16<br>          |
| Instalação do monitor<br>Manga<br>Ajuste de inclinação<br>Ligação do monitor<br>Ligar com dispositivo de ancorag<br>Utilizar o monitor<br>Ligar o monitor<br>Utilizar o controlo do painel front                                     | 16<br>          |
| Instalação do monitor<br>Manga<br>Ajuste de inclinação<br>Ligação do monitor<br>Ligar com dispositivo de ancorag<br>Utilizar o monitor<br>Ligar o monitor<br>Utilizar o controlo do painel front<br>Utilizar o menu apresentado no e | 16<br>          |

| Resolução de problemas                                   | 27              |
|----------------------------------------------------------|-----------------|
| Autoteste                                                | 27              |
| Diagnóstico integrado                                    | 29              |
| Problemas comuns                                         | 30              |
| Anexo                                                    | 32              |
| Instruções de segurança                                  | 32              |
| Avisos da FCC (Apenas EUA) e outras informações mentares | ; regula-<br>32 |
| Contactar a Dell                                         | 32              |
| Base de dados de produtos da UE para etiqueta en         | ergética        |
| e ficha de informação de produtos                        | 32              |

# Sobre o monitor

### Conteúdo da embalagem

O seu monitor é fornecido com os componentes indicados na tabela. Certifique-se de que recebeu todos os componentes e Contactar a Dell se algum componente estiver em falta.

NOTA: Alguns componentes poderão ser opcionais e não serem fornecidos com o seu monitor. Algumas funcionalidades poderão não estar disponíveis em determinados países.

| Imagem do componente | Descrição do componente                                                                        |
|----------------------|------------------------------------------------------------------------------------------------|
| DetL                 | Ecrã                                                                                           |
|                      | Cabo USB Tipo C (C para C)                                                                     |
|                      | Manga                                                                                          |
|                      | <ul> <li>Guia de Consulta Rápida</li> <li>Informações de segurança e regulamentares</li> </ul> |

### Características do produto

O monitor Dell C1422H possui um ecrã de cristais líquidos (LCD) TFT antiestático de matriz ativa e retroiluminação LED.

O monitor inclui as seguintes características:

- Área de visualização de 35,56 cm (14,0 pol.) na diagonal (medido na diagonal), resolução 1920 x 1080, com suporte de ecrã inteiro para resoluções inferiores
- Ângulos de visualização de 178 graus na horizontal e vertical
- Taxa de contraste dinâmico (700:1).
- + Conectividade digital com USB Tipo C
- A porta USB Tipo C dupla suporta modo alternativo DP, transmissão de energia e Power Delivery de 65 W
- · Capacidade de ajuste de inclinação
- · Capacidade Plug and Play quando suportada pelo computador.
- Ajustes do menu apresentado no ecrã (OSD) para facilitar a configuração e otimização do ecrã.
- ≤ 0,3 W em modo de Suspensão
- Conforto ocular otimizado com ComfortView
- · Vidro isento de arsénico e painel isento de mercúrio
- BFR/PVC reduzido (as placas de circuito no interior do monitor são feitas de laminados isentos de BFR/PVC)
- Em conformidade com a diretiva RoHS
- Registado na EPEAT, quando aplicável. O registo na EPEAT varia de acordo com o país Visite https://www.epeat.net para consultar o estado do registo por país
- Certificação Energy Star<sup>®</sup>.

AVISO: Os possíveis efeitos a longo prazo da emissão de luz azul do monitor podem causar danos na visão, incluindo fadiga ocular, tensão ocular digital, etc. A funcionalidade ComfortView foi concebida para reduzir a quantidade de luz azul emitida pelo monitor para otimizar o conforto ocular.

# Identificação de características e controlos

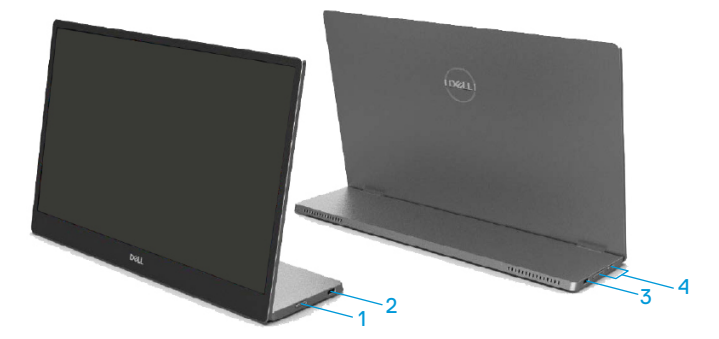

| lden-<br>tifica-<br>ção | Descrição                                | Utilização                                                                                                    |
|-------------------------|------------------------------------------|----------------------------------------------------------------------------------------------------|
| 1                       | Botão de Energia<br>(com indicador LED)  | Para ligar ou desligar o monitor.<br>O indicador luminoso branco estático indica<br>que o monitor está ligado e a funcionar<br>normalmente. Um indicador branco intermitente<br>indica que o monitor se encontra em Modo de<br>Suspensão. |
| 2                       | USB Tipo C                               | Ligue o seu computador portátil/telefone                                                                                                    |
| 3                       | (suporta Modo DP Alt<br>1.2 e função PD) | utilizando o cabo USB Tipo C (C para C).<br>Nota: Dados USB não suportados.                                                                                                    |
| 4                       | Botões de função                         | Para aceder ao menu OSD e alterar as<br>definições, se necessário. Para mais<br>informações, consulte Utilizar o controlo do<br>painel frontal.                                                                                           |

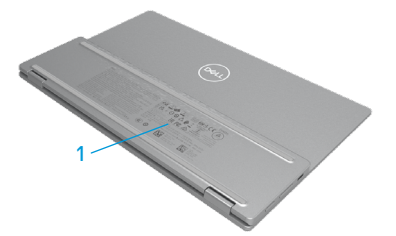

| lden-<br>tifica-<br>ção | Descrição                                                                                    | Utilização                                                                                                    |
|-------------------------|----------------------------------------------------------------------------------------------|----------------------------------------------------------------------------------------------------|
| 1                       | Código de barras,<br>número de série, etiqueta<br>de serviço e informações<br>regulamentares | Consulte este rótulo se precisar de contactar o<br>apoio técnico da Dell.<br>Lista de aprovações regulamentares. |

# Especificações do monitor

| Modelo                                  | C1422H                                              |
|-----------------------------------------|-----------------------------------------------------|
| Tipo de ecrã                            | LCD TFT de matriz ativa                             |
| Tipo de painel                          | In-Plane Switching                                  |
| Área de visualização                    |                                                     |
| Diagonal                                | 355,60 mm (14,00 pol.)                              |
| Área ativa:                             |                                                     |
| Posição                                 | 309,31 mm (12,18 pol.)                              |
| Vertical                                | 173,99 mm (6.85 pol.)                               |
| Área                                    | 53816,85 mm <sup>2</sup> (83.42 pol. <sup>2</sup> ) |
| Distância entre pixéis                  | 0,1611 mm                                           |
| Pixéis por Polegada (PPP)               | 158                                                 |
| Ângulo de visualização:                 |                                                     |
| Posição                                 | 178º (típico)                                       |
| Vertical                                | 178º (típico)                                       |
| Brilho                                  | 300 cd/m² (típico)                                  |
| Relação de contraste                    | 700 para 1 (típico)                                 |
| Revestimento da superfície              | Revestimento rígido (H), antirreflexo               |
| Retroiluminação                         | Sistema de barra de luz LED                         |
| Tempo de resposta (subida +<br>descida) | 6 ms                                                |
| Profundidade da cor                     | 16,7 milhões de cores                               |
| Gama de cores                           | 72% NTSC (CIE1931)                                  |
| Compatibilidade com Dell                | NÃO                                                 |
| Display Manager                         |                                                     |
| Conectividade                           | 2x USB Tipo C (Modo DP Alt 1.2, HBR, HDCP 1.4)      |
| Largura da moldura                      | - Superior: 6,54 mm                                 |
| (extremidade do monitor até à           | - Esquerda/Direita: 6,53 mm                         |
| área ativa)                             | - Inferior: 22,16 mm                                |
| Ângulo de inclinação                    | 10° a 90°                                           |

## Especificações de resolução

| Modelo                                | С1422Н                       |
|---------------------------------------|------------------------------|
| Intervalo de frequência<br>horizontal | 30 kHz a 80 kHz (automático) |
| Intervalo de frequência<br>vertical   | 56 Hz a 61 Hz (automático)   |
| Resolução máxima<br>predefinida       | 1920 x 1080 a 60 Hz          |

# Modos de exibição predefinidos

| Modo de exibição  | Frequência<br>horizontal | Frequência<br>vertical | Frequência<br>de pixéis | Polaridade de<br>sincronização |
|-------------------|--------------------------|------------------------|-------------------------|--------------------------------|
|                   | (kHz)                    | (Hz)                   | (MHz)                   | (Horizontal/                   |
|                   |                          |                        |                         | Vertical)                      |
| VESA, 640 × 480   | 31,5                     | 60,0                   | 25,2                    | -/-                            |
| VESA, 800 × 600   | 37,9                     | 60,3                   | 40,0                    | +/+                            |
| VESA, 1024 × 768  | 48,4                     | 60,0                   | 65,0                    | -/-                            |
| VESA, 1280 x 768  | 47,8                     | 59,9                   | 79,5                    | -/+                            |
| VESA, 1280 x 800  | 49,7                     | 59,8                   | 83,5                    | -/+                            |
| VESA, 1280 x 1024 | 64,0                     | 60,0                   | 108,0                   | +/+                            |
| VESA, 1366 × 768  | 47,7                     | 59,8                   | 85,5                    | +/+                            |
| VESA, 1440 × 900  | 55,9                     | 59,9                   | 106,5                   | -/+                            |
| VESA, 1600 × 1200 | 75,0                     | 60,0                   | 162,0                   | +/+                            |
| VESA, 1680 × 1050 | 65,29                    | 59,954                 | 146,25                  | -/+                            |
| VESA, 1920 ×1080  | 67,5                     | 60,0                   | 148,5                   | +/-                            |

### Especificações elétricas

| Modelo               | C1422H                                                         |
|----------------------|----------------------------------------------------------------|
| Sinais de entrada de | USB Tipo C/DisplayPort, 600 mV para cada linha diferencial,    |
| vídeo                | impedância de entrada de 100 $\Omega$ por par diferencial      |
| Sinais de entrada de | Sincronizações verticais e horizontais independentes, nível de |
| sincronização        | TTL sem polaridade, SOG (Sincronização composto em verde)      |
| Consumo de energia   | 0,3 W (Modo de Desligado) <sup>1</sup>                         |
|                      | 0,3 W (Modo de Suspensão) <sup>1</sup>                         |
|                      | 6 W (Modo Ligado) <sup>1</sup>                                 |
|                      | 7,5 W (Máx.) <sup>2</sup>                                      |
|                      | 4,66 W (P <sub>on</sub> ) <sup>3</sup>                         |
|                      | 22,86 kWh (TEC) <sup>3</sup>                                   |

<sup>1</sup> Como definido na regulamentação UE 2019/2021 e UE 2019/2013.

<sup>2</sup> Definição de contraste e brilho máximos com carregamento máximo de energia em todas as portas USB.

<sup>3</sup> Pon: Consumo de energia no modo Ligado, como definido na norma Energy Star versão 8.0.

TEC: Consumo de energia total em kWh, como definido na norma Energy Star versão 8.0.

Este documento é apenas informativo e reflete o desempenho em laboratório. O seu produto pode ter um desempenho diferente, dependendo do software, componentes e periféricos utilizados e não existe qualquer obrigação para atualizar estas informações.

Por conseguinte, o cliente não deve confiar nestas informações para tomar decisões sobre tolerâncias elétricas ou outras. Não é oferecida qualquer garantia expressa ou implícita relativamente à exatidão ou integridade do conteúdo deste documento.

### 🖉 NOTA: Este monitor é certificado pela ENERGY STAR. 🌌

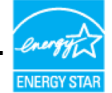

Este produto qualifica-se para a certificação ENERGY STAR com os valores predefinidos de fábrica das configurações (ComfortView = Desativado, Brilho = 75%).

A alteração das definições de fábrica predefinidas ou a ativação de outras funcionalidades irá aumentar o consumo de energia, que poderá exceder os limites especificados pela ENERGY STAR.

## Características físicas

| Modelo                                                                                                    | C1422H                                 |  |
|----------------------------------------------------------------------------------------------------|----------------------------------------|--|
| Tipo de cabo de sinal:                                                                                                    | Cabo de 1,0 m de USB Tipo C (C para C) |  |
| <b>NOTA:</b> Os monitores Dell foram concebidos para funcionar de forma ideal com os cabos de vídeo que fornecidos com o seu monitor. Visto que a Dell não tem controlo sobre os diferentes fabricantes de cabos no mercado, o tipo de material, conectores e processo utilizado para fabricar esses cabos, a Dell não garante o desempenho de vídeo com cabos que não sejam fornecidos com o seu monitor Dell. |                                        |  |
| Dimensões (com suporte):                                                                                                    |                                        |  |
| Altura                                                                                                    | 202,69 mm (7,98 pol.)                  |  |
| Largura                                                                                                    | 322,37 mm (12,69 pol.)                 |  |
| Profundidade                                                                                                    | 14,30 mm (0,56 pol.)                   |  |
| Dimensões (sem suporte):                                                                                                    |                                        |  |
| Altura                                                                                                    | 202,69 mm (7,98 pol.)                  |  |
| Largura                                                                                                    | 322,37 mm (12,69 pol.)                 |  |
| Profundidade                                                                                                    | 4,95 mm (0,19 pol.)                    |  |
| Dimensões do suporte:                                                                                                    |                                        |  |
| Altura                                                                                                    | 89,17 mm (3,51 pol.)                   |  |
| Largura                                                                                                    | 322,37 mm (12,69 pol.)                 |  |
| Profundidade                                                                                                    | 8,85 mm (0,35 pol.)                    |  |
| Peso:                                                                                                    |                                        |  |
| Com embalagem                                                                                                    | 1,12 kg (2,47 lb)                      |  |
| Com cabo                                                                                                    | 0,64 kg (1,41 lb)                      |  |
| Sem cabo                                                                                                    | 0,59 kg (1,30 lb)                      |  |

### Características ambientais

| Modelo                                | C1422H                                             |  |  |
|---------------------------------------|----------------------------------------------------|--|--|
| Temperatura                           |                                                    |  |  |
| Em funcionamento                      | 0°C a 40°C (32°F a 104°F)                          |  |  |
| Desligado<br>Armazenamento/Transporte | -20°C a 60°C (-4°F a 140°F)                        |  |  |
| Humidade                              |                                                    |  |  |
| Em funcionamento                      | 10% a 80% (sem condensação)                        |  |  |
| Desligado<br>Armazenamento/Transporte | 5% a 90% (sem condensação)                         |  |  |
| Altitude                              |                                                    |  |  |
| Em funcionamento                      | 5 000 m (16 404 ft) (máximo)                       |  |  |
| Desligado                             | 12192 m (40000 ft) (máximo)                        |  |  |
| Dissipação térmica                    | 25,59 BTU/hora (máximo)<br>20,47 BTU/hora (típico) |  |  |

# Atribuições de pinos

Porta USB Tipo C

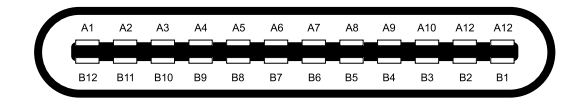

| Pino | Sinal  | Pino | Sinal  |
|------|--------|------|--------|
| A1   | GND    | B12  | GND    |
| A2   | SSTXp1 | B11  | SSTXp1 |
| A3   | SSTXn1 | B10  | SSTXn1 |
| A4   | VBUS   | B9   | VBUS   |
| A5   | CC1    | B8   | SSU2   |
| A6   | Dp1    | B7   | Dn1    |
| A7   | Dn1    | B6   | Dp1    |
| A8   | SBU1   | B5   | CC2    |
| A9   | VBUS   | B4   | VBUS   |
| A10  | SSRXn2 | B3   | SSRXn2 |
| A11  | SSRXp2 | B2   | SSRXp2 |
| A12  | GND    | B1   | GND    |

## Capacidade Plug and Play

É possível instalar o monitor em qualquer sistema compatível com Plug and Play. O monitor fornece automaticamente ao computador os dados de identificação do monitor (EDID) usando os protocolos de Display Data Channel (DDC) para que o computador se possa configurar e otimizar as definições automaticamente. A maioria das instalações de monitores são automáticas. É possível selecionar diferentes definições, caso seja necessário. Para mais informações sobre a alteração das definições do monitor, consulte Utilizar o monitor.

### Qualidade do monitor LCD e política de pixéis

Durante o processo de produção do monitor LCD, é comum que um ou mais pixéis se fixem num estado imutável que é difícil de visualizar e que não afeta a qualidade de visualização ou a utilização. Para mais informações sobre a Qualidade do Monitor e a Política de Pixéis da Dell, visite o website de suporte da Dell em https://www.dell.com/support/monitors.

### Orientações de manutenção

### Limpeza do monitor

AVISO: Antes de limpar o monitor, desligue o cabo de alimentação da tomada elétrica.

# △ ATENÇÃO: Leia e cumpra as Instruções de segurança antes de limpar o monitor.

Para melhores práticas, siga as instruções apresentadas quando desembalar, limpar ou manusear o seu monitor:

- Para limpar o ecrã, humedeça ligeiramente um pano macio e limpo com água. Se possível, utilize um toalhete especial para limpeza de ecrãs ou uma solução adequada para o revestimento antiestático. Não utilize benzeno, diluente, amoníaco, produtos de limpeza abrasivos ou ar comprimido.
- Utilize um pano ligeiramente humedecido para limpar o monitor. Evite utilizar qualquer tipo de detergente, uma vez que alguns detergentes deixam uma película esbranquiçada no monitor.
- Se detetar pó branco quando desembalar o seu monitor, limpe-o com um pano.
- Manuseie o seu monitor com cuidado, pois o monitor de cor preta pode sofrer arranhões.
- Para ajudar a manter a melhor qualidade de imagem do seu monitor, utilize um protetor de ecrã com mudança dinâmica e desligue o monitor quando não estiver a ser utilizado.

# Manga

A manga de proteção enviada com o monitor permite proteger o monitor contra danos durante o envio ou armazenamento.

As ilustrações seguintes demonstram como utilizar a manga de proteção.

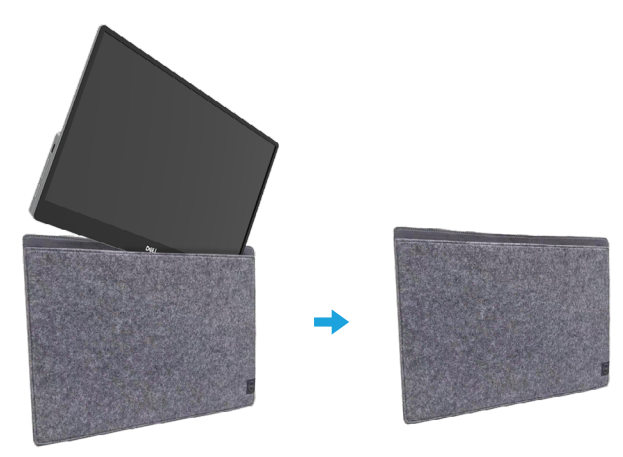

# Ajuste de inclinação

Consulte um exemplo dos ângulos de inclinação na ilustração abaixo.

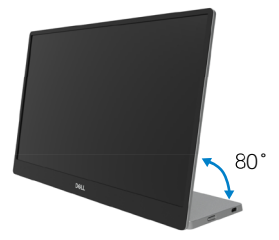

# Ligação do monitor

AVISO: Antes de iniciar quaisquer dos procedimentos descritos nesta secção, siga as Instruções de segurança.

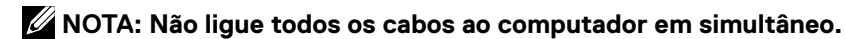

Para ligar o monitor ao computador:

- 1. Desligue o computador e o cabo de alimentação.
- 2. Existem 2 tipos de utilização do C1422H: utilização normal e utilização para carregamento.

### Utilização normal

Existem 2 tipos de utilização normal do C1422H: computador portátil e telemóvel.

1. Ligue a porta USB Tipo C do computador portátil e do C1422H com um cabo USB Tipo C.

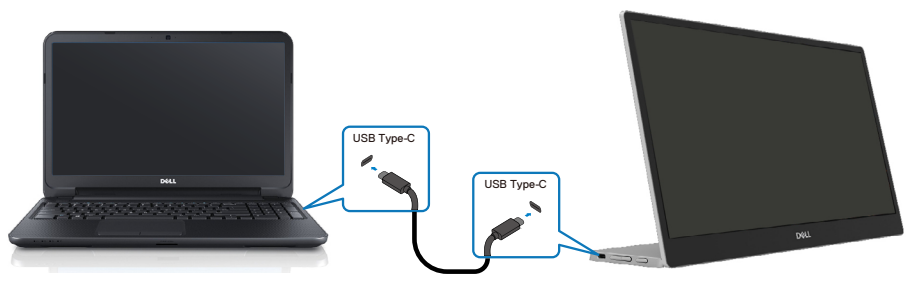

2. Ligue a porta USB Tipo C do telemóvel e do C1422H com um cabo USB Tipo C.

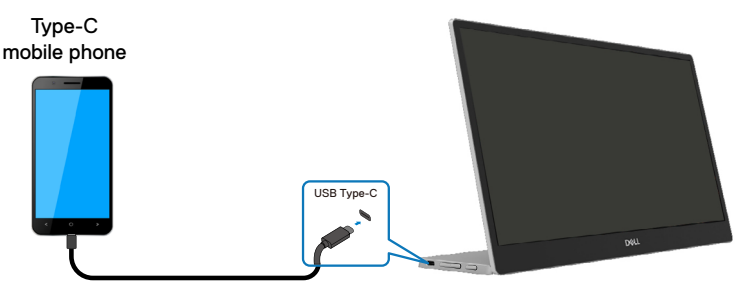

NOTA: Para utilização normal, os dispositivos do computador portátil e do telemóvel que ligam ao C1422H devem suportar sinal de vídeo e potência de saída de 7,5 W (5 V/1,5 A). Quando encontrar uma condição de exibição anormal, verifique os seus dispositivos para ver se suportam USB Tipo C, exibição em modo Alt e PD 2.0 ou superior. Após a verificação, volte a ligar e tente novamente.

NOTA: Sugerimos que ligue ao transformador quando ligar ao telemóvel.

### Utilização com ligação

Existem 2 tipos de utilização com ligação do C1422H: computador portátil e telemóvel com transformador.

1. Ligue o transformador Tipo C ao C1422H e ligue o C1422H ao computador portátil com cabo USB Tipo C. (Cabo marcado eletronicamente, corrente nominal: 5 A)

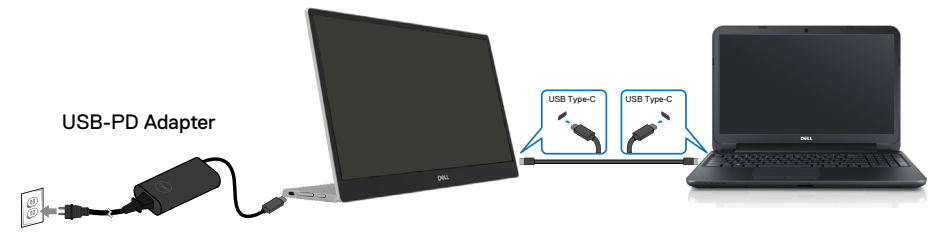

 Ligue o transformador Tipo C ao C1422H e ligue o C1422H ao telemóvel com cabo USB Tipo C.

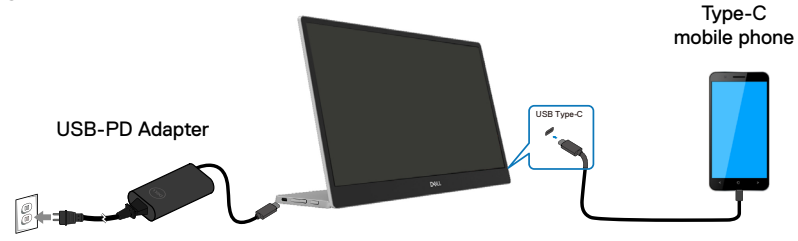

- NOTA: Quando encontrar uma condição de carregamento anormal, verifique a capacidade do transformador ligado com C1422H e certifique-se de que é suficiente para o C1422H e outros dispositivos. Para utilizar o monitor de forma fluída, consulte Preset display modes e Power management.
- NOTA: Quando desligar o transformador do C1422H, será apresentado um ecrã em branco.

NOTA: Quando ligar um transformador de 90 W ou superior, a saída de fonte de alimentação máxima do monitor é 65 W.

Quando ligar um adaptador de 65 W, a saída de fonte de alimentação máxima do monitor é 45 W.

Quando ligar um adaptador de 45 W, a saída de fonte de alimentação máxima do monitor é 30 W.

Quando ligar um adaptador <30 W, a saída de fonte de alimentação máxima do monitor é 7,5 W.

O monitor Dell C1422H é capaz de fornecer apenas um máximo de 65 W ao sistema. Se o sistema necessitar de 90 W ou mais, terá de ligar transformadores de 90 W ou superiores ao sistema, ou a bateria irá descarregar durante a utilização.

### Ligar com dispositivo de ancoragem

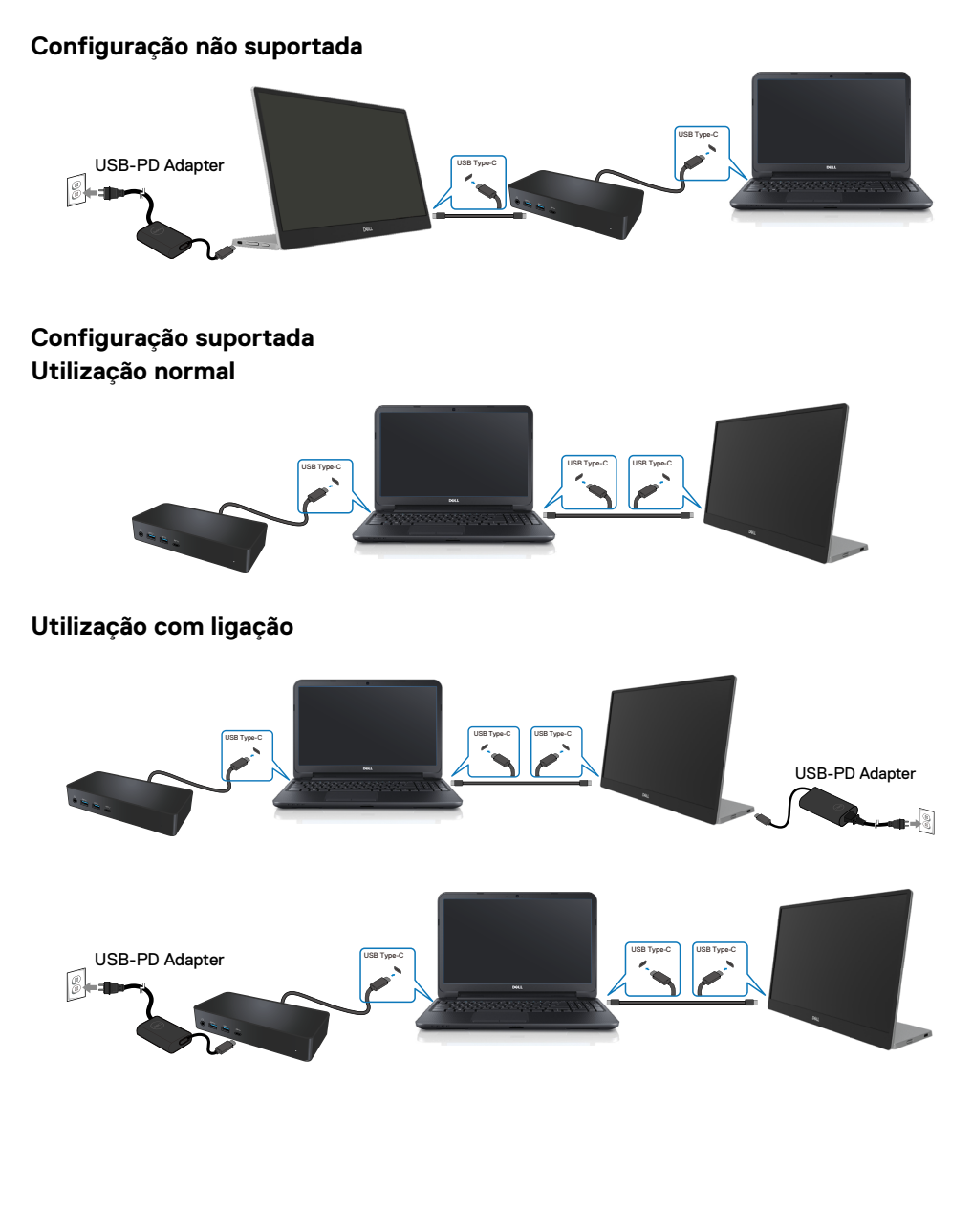

# Utilizar o monitor

### Ligar o monitor

Pressione o botão para ligar o monitor.

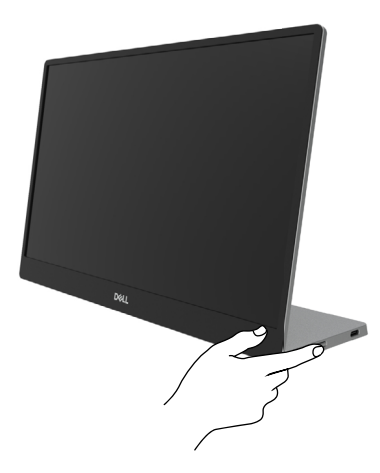

### Utilizar o controlo do painel frontal

Utilize o botão de controlo na extremidade do monitor para ajustar a imagem exibida.

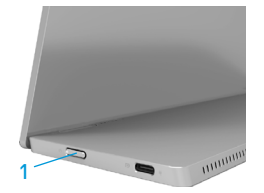

A tabela seguinte descreve os botões de controlo:

|   | Botão de controlo                                          | Descrição                                                                                                    |
|---|------------------------------------------------------------|----------------------------------------------------------------------------------------------------|
| 1 | U<br>Botão de Energia<br>(com luz indicadora de<br>estado) | Para ligar ou desligar o monitor.<br>O indicador luminoso branco estático indica que o<br>monitor está ligado e a funcionar normalmente. Um<br>indicador branco intermitente indica que o monitor se<br>encontra em Modo de Suspensão. |

## Controlos do menu OSD

Utilize os botões na extremidade do monitor para ajustar as definições da imagem.

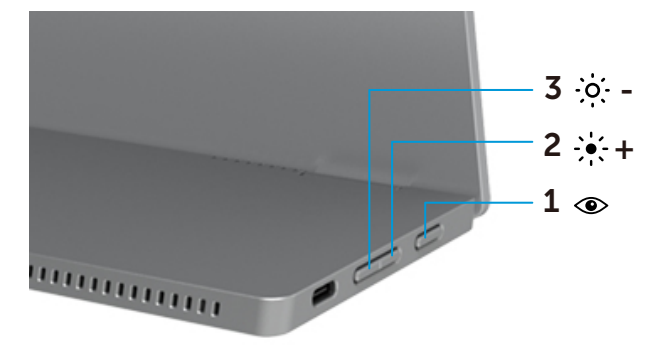

|   | Botões de con-<br>trolo                 | Descrição                                                                                                    |
|---|-----------------------------------------|----------------------------------------------------------------------------------------------------|
| 1 | ۲                                       | Para abrir o menu apresentado no ecrã (OSD), ou para aceder<br>à lista de itens/opções de um menu. Para mais informações,                                                                                                    |
|   | ComfortView                             | <ul> <li>consulte Aceder ao menu OSD.</li> <li>Pressione o botão para aceder ao menu OSD de<br/>ComfortView.</li> <li>Pressione o botão para ativar/desativar o ComfortView.</li> </ul>                                                |
| 2 | ÷∳́-+<br>Brilho∕<br>Cima/[+]            | <ul> <li>Utilize o botão para Cima para aumentar valores ou deslocar-<br/>se para cima num menu.</li> <li>Pressione o botão para aceder ao menu OSD de Brilho.</li> <li>Pressione [+] para aumentar o valor atual da barra.</li> </ul> |
| 3 | • <b>;•;• -</b><br>Brilho⁄<br>Baixo/[—] | Utilize o botão para Baixo para diminuir valores ou deslocar-se<br>para baixo num menu.<br>• Pressione o botão para aceder ao menu OSD de Brilho.<br>• Pressione [-] para diminuir o valor atual da barra.                             |

## Utilizar o menu apresentado no ecrã (OSD)

### ComfortView ④

Reduz o nível de luz azul emitida pelo ecrã para tornar a visualização mais confortável para os seus olhos.

Os possíveis efeitos a longo prazo da emissão de luz azul do monitor podem causar danos na visão, como fadiga ocular e tensão ocular.

Pressione para ativar/desativar o ComfortView.

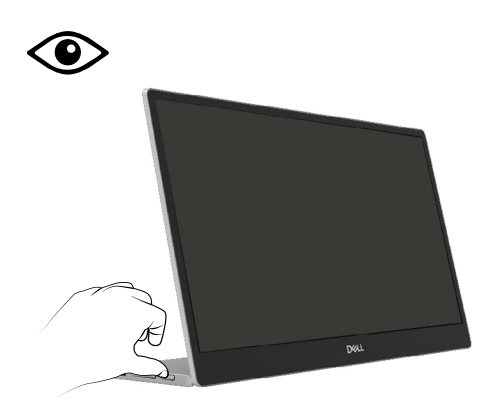

### Aceder ao menu OSD

- NOTA: Quaisquer alterações efetuadas serão automaticamente guardadas quando mudar para outro menu, sair do menu OSD, ou aguardar que o menu OSD feche automaticamente.
- 1. Pressione o botão para aceder ao menu OSD de ComfortView.

ComfortView = Ligado

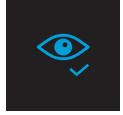

ComfortView = Desativado

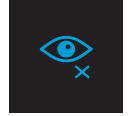

- 2. Pressione o botão para aceder ao menu OSD de Brilho.
  - Pressione o botão para aumentar o brilho e pressione o botão para diminuir o brilho (mín. 0; máx. 100).

| ÷ò;- |  |  |
|------|--|--|
|      |  |  |

Nota: Nenhum ajuste de contraste.

### Mensagens de aviso do menu OSD

Quando o monitor não suportar um modo de resolução específico, verá a seguinte mensagem:

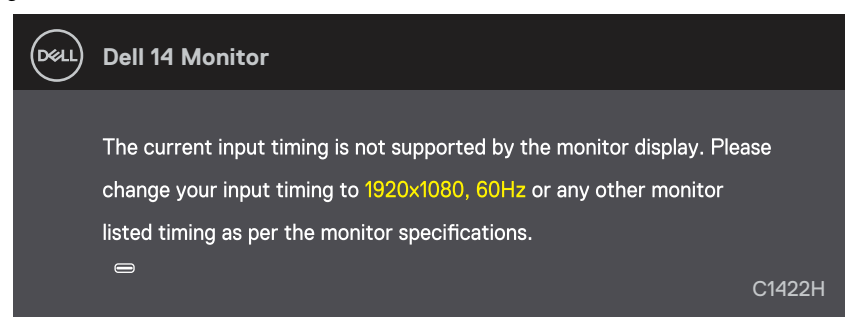

Quando o monitor entrar em modo de Suspensão, será exibida a mensagem seguinte.

| DELL       | Dell 14 Monitor         |        |
|------------|-------------------------|--------|
|            | Scanning for signal     | C1422H |
| Dell       | Dell 14 Monitor         |        |
| $\bigcirc$ |                         |        |
|            |                         |        |
|            | Going Into Standby mode |        |
|            |                         | C1422H |

Se estiver ligado um cabo USB Tipo C mas sem sinal de vídeo, será exibida uma caixa de diálogo flutuante, como ilustrado abaixo.

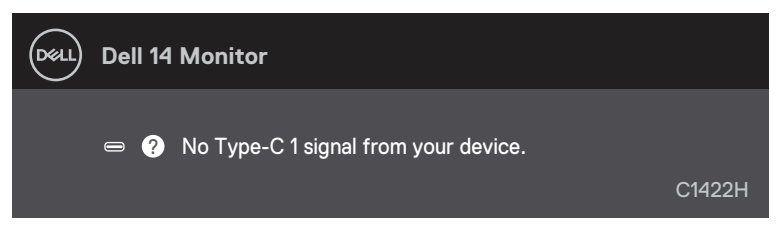

Consulte mais informações em Resolução de problemas.

### Configurar a resolução de ecrã no monitor

### Definir a resolução de ecrã para 1920 x 1080

Para um melhor desempenho, defina a resolução do ecrã para 1920 x 1080 pixéis, executando os seguintes passos:

### No Windows 7:

- 1. Clique com o botão direito no ambiente de trabalho e clique em Resolução do ecrã.
- 2. Clique no menu pendente de Resolução do ecrã e selecione 1920 × 1080.
- 3. Clique em OK.

#### No Windows 8 ou Windows 8.1:

- 1. Selecione o mosaico do Ambiente de trabalho para mudar para o ambiente de trabalho clássico.
- 2. Clique com o botão direito no ambiente de trabalho e clique em Resolução do ecrã.
- 3. Clique no menu pendente de Resolução do ecrã e selecione 1920 × 1080.
- 4. Clique em OK.

### No Windows 10:

- 1. Clique com o botão direito no ambiente de trabalho e clique em **Definições de** visualização.
- 2. Clique em Definições de visualização avançadas.
- 3. Clique no menu pendente de Resolução e selecione 1920 x 1080.
- 4. Clique em Aplicar.

Se a resolução recomendada não for apresentada como opção, poderá ser necessário atualizar o controlador da placa gráfica. Utilize um dos seguintes métodos para atualizar o controlador da placa gráfica:

### **Computador Dell**

- 1. Visite https://www.dell.com/support, introduza a sua etiqueta de serviço e transfira o controlador mais recente para a sua placa gráfica.
- Depois de instalar os controladores da sua placa gráfica, tente definir novamente a resolução para 1920 x 1080.

### NOTA: Se não for possível definir a resolução para 1920 x 1080, contacte a Dell para obter mais informações sobre placas gráficas que suportem esta resolução.

AVISO: Antes de iniciar quaisquer dos procedimentos descritos nesta secção, siga as Instruções de segurança.

### Autoteste

O seu monitor disponibiliza uma funcionalidade de autoteste que lhe permite verificar se o monitor está a funcionar corretamente. Se o monitor e o computador estiverem devidamente ligados mas o ecrã não apresentar quaisquer imagens, realize o autoteste do monitor executando os seguintes passos:

- **1.** Desligue o computador.
- 2. Desligue o cabo do transformador Tipo C e o cabo USB Tipo C do computador do monitor.

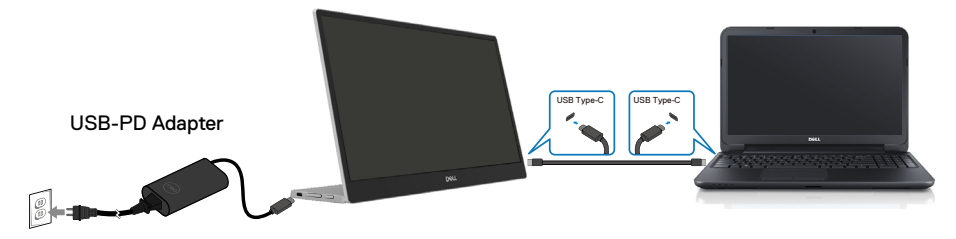

- **3.** Ligue o cabo do transformador Tipo C ao monitor. Dessa forma, o computador não será envolvido no processo.
- 4. Se o monitor estiver a funcionar corretamente, verificará a existência de sinal e detetará que não existe sinal e será exibida a mensagem seguinte. Durante a execução do modo de autoteste, o LED de energia permanecerá aceso em branco.

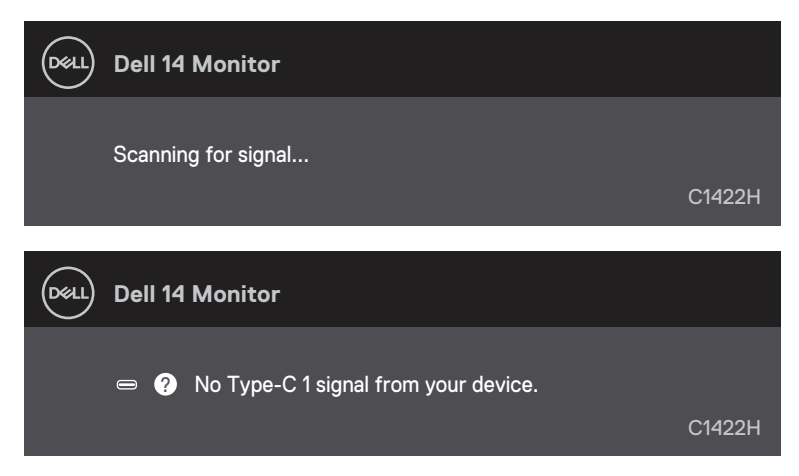

### NOTA: Estas mensagens são apresentadas também durante o funcionamento normal, quando o cabo USB Tipo C do computador for desligado ou estiver danificado.

**5.** Volte a ligar o cabo USB Tipo C do computador, ligue o computador e aguarde pela conclusão do arranque.

Se o monitor continuar a não apresentar imagens depois do passo 5, verifique o controlador de vídeo e o computador.

# Diagnóstico integrado

### Para executar o diagnóstico integrado:

- 1. Certifique-se de que o ecrã está limpo (sem partículas de pó na superfície do ecrã).
- Utilize o botão Cima/[+] para mudar o padrão. No início do programa de diagnóstico será apresentado um padrão de teste cinzento.
- 4. Verifique cuidadosamente se existem anomalias o ecrã.
- 5. Pressione o Botão Cima/[+] para mudar os padrões de teste.
- **6.** Repita os passos 4 e 5 para inspecionar o ecrã em vermelho, verde, azul, preto, branco e texto.
- 7. No ecrã de teste de cor branca, verifique se a cor branca é uniforme e, se apresenta um tom esverdeado/avermelhado, etc.
- 8. Pressione o Botão Cima/[+] para terminar o programa de diagnóstico.

### **Problemas comuns**

A tabela seguinte apresenta informações gerais sobre problemas comuns do monitor que poderão ocorrer, assim como as possíveis soluções:

| Sintomas comuns                               | Possíveis soluções                                                                                                    |  |
|-----------------------------------------------|----------------------------------------------------------------------------------------------------|--|
| Sem imagem de vídeo/LED<br>de energia apagado | Certifique-se de que o cabo de vídeo que liga o monitor ao computador está<br>devidamente ligado.                                                                                             |  |
|                                               | <ul> <li>Verifique se a tomada elétrica está a funcionar corretamente, utilizando outro<br/>equipamento elétrico.</li> </ul>                                                                  |  |
|                                               | Verifique se o dispositivo requer um carregamento superior a 65 W.                                                                                                    |  |
|                                               | <ul> <li>Certifique-se de que o botão de energia foi pressionado.</li> </ul>                                                                                                    |  |
|                                               | Certifique-se de que o cabo USB Tipo C não está danificado.                                                                                                    |  |
| Sem imagem de vídeo/LED                       | <ul> <li>Aumente os controlos de brilho utilizando o menu OSD.</li> </ul>                                                                                                    |  |
| de energia aceso                              | <ul> <li>Execute a função de autoteste.</li> </ul>                                                                                                    |  |
|                                               | <ul> <li>Verifique se existem pinos dobrados ou partidos no conector do cabo de<br/>vídeo.</li> </ul>                                                                                         |  |
|                                               | Verifique se a interface USB Tipo C do dispositivo suporta modo alternativo DP.                                                                                                    |  |
|                                               | <ul> <li>Defina o Windows para modo de Projeção.</li> </ul>                                                                                                    |  |
| Focagem fraca                                 | Elimine cabos de extensão de vídeo.                                                                                                    |  |
| •                                             | <ul> <li>Altere a resolução de vídeo para corrigir a proporção.</li> </ul>                                                                                                    |  |
| Pixéis em falta                               | Deslique e volte a ligar o monitor.                                                                                                    |  |
|                                               | Um pixel permanentemente aceso é um defeito natural que pode ocorrer na tecnologia LCD                                                                                                    |  |
|                                               | <ul> <li>Para mais informações sobre a Qualidade do Monitor e a Política de Pixéis<br/>da Dell, visite o website de suporte da Dell em https://www.dell.com/<br/>support/monitors.</li> </ul> |  |
| Pixéis permanentemente                        | Desligue e volte a ligar o monitor.                                                                                                    |  |
| acesos                                        | Um pixel permanentemente aceso é um defeito natural que pode ocorrer na tecnologia LCD.                                                                                                    |  |
|                                               | <ul> <li>Para mais informações sobre a Qualidade do Monitor e a Política de Pixéis<br/>da Dell, visite o website de suporte da Dell em https://www.dell.com/<br/>support/monitors.</li> </ul> |  |
| Problemas de brilho                           | Ajuste os controlos de brilho utilizando o menu OSD.                                                                                                    |  |
| Problemas de sincronização                    | Execute o autoteste do monitor e verifique se a distorção é exibida no modo<br>de autoteste.                                                                                                  |  |
|                                               | <ul> <li>Verifique se existem pinos dobrados ou partidos no conector do cabo de<br/>vídeo.</li> </ul>                                                                                         |  |
|                                               | Reinicie o computador no modo seguro.                                                                                                    |  |
| Problemas relacionados com                    | <ul> <li>Não execute quaisquer passos de resolução de problemas.</li> </ul>                                                                                                    |  |
| segurança                                     | Contacte a Dell imediatamente.                                                                                                    |  |
| Problemas intermitentes                       | Certifique-se de que o cabo de vídeo que liga o monitor ao computador está corretamente ligado.                                                                                               |  |
|                                               | Execute o autoteste do monitor e verifique se o problema intermitente<br>ocorrer no modo de autoteste.                                                                                        |  |

| Sintomas comuns                                                                                   | Possíveis soluções                                                                                                    |
|---------------------------------------------------------------------------------------------------|----------------------------------------------------------------------------------------------------|
| Cores em falta                                                                                    | <ul> <li>Execute a função de autoteste.</li> <li>Certifique-se de que o cabo de vídeo que liga o monitor ao computador está corretamente ligado.</li> <li>Verifique se existem pinos dobrados ou partidos no conector do cabo de vídeo.</li> </ul>                                                                                                    |
| Carregamento intermitente<br>ao utilizar a ligação USB Tipo<br>C ao computador, portátil,<br>etc. | <ul> <li>Verifique se o consumo máximo de energia é superior a 65 W.</li> <li>Certifique-se de que utilizar apenas um transformador aprovado pela Dell ou o transformador fornecido com o produto.</li> <li>Certifique-se de que utiliza o cabo USB Tipo C aprovado pela Dell e fornecido com o monitor.</li> <li>Certifique-se de que o cabo USB Tipo C não está danificado.</li> </ul> |

### Instruções de segurança

AVISO: A utilização de controlos, ajustes ou procedimentos diferentes dos especificados nesta documentação pode resultar em exposição a choques elétricos, riscos elétricos e/ou mecânicos.

Para obter informações acerca das instruções de segurança, consulte as Informações de segurança, ambientais e regulamentares (SERI).

## Avisos da FCC (Apenas EUA) e outras informações regulamentares

Consulte os avisos da FCC e outras informações regulamentares, no website de conformidade regulamentar em https://www.dell.com/regulatory\_compliance.

### Contactar a Dell

Os clientes nos EUA devem ligar para: 800-WWW-DELL (800-999-3355).

NOTA: Se não tiver uma ligação ativa à Internet, pode encontrar informações de contacto na sua fatura de compra, guia de transporte, recibo, ou catálogo de produtos da Dell.

A Dell oferece várias opções de apoio e serviços online e por telefone. A disponibilidade depende do país e do produto, e alguns serviços podem não estar disponíveis na sua área.

- Assistência técnica online https://www.dell.com/support/monitors
- Contactar a Dell https://www.dell.com/contactdell

# Base de dados de produtos da UE para etiqueta energética e ficha de informação de produtos

https://eprel.ec.europa.eu/qr/731543